## HERE ARE THE STEPS FOR

ACCESSING YOUR TEAM ROSTER DOWNLOAD:

## **Download the Template HERE**

- 1. Click on the template link above
- The link will take you to a page to open the template in your Canva account.
  Edit the template with team name, jersey #, and last name info.
  - 4. Click SHARE at the top right.
    - 5. Then click DOWNLOAD.
      - 6. Then select LEGAL.
  - 7. Then select DOWNLOAD again.
  - 8. Email completed template MLAstudiodesigns.com

Thank you